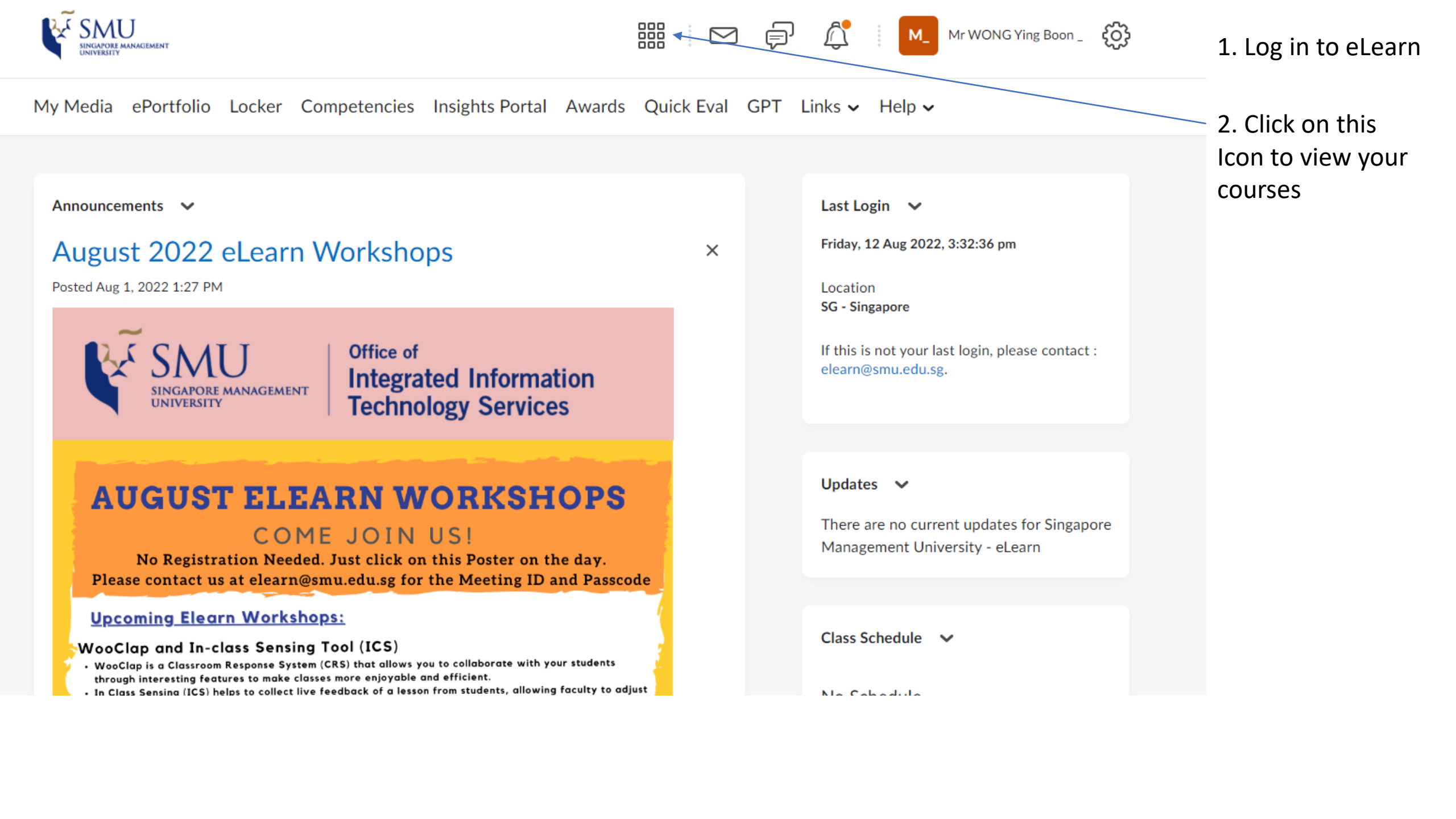

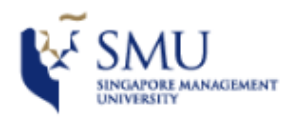

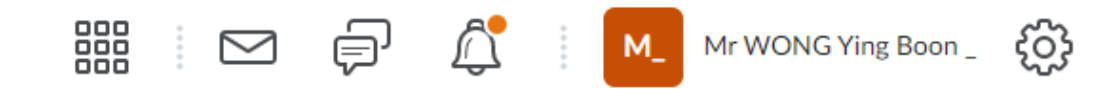

| My Media ePortfolio Locke  | SMU WoW - Attendance and Rewards - SMU_WOW                                            | Ŧ |                            |
|----------------------------|---------------------------------------------------------------------------------------|---|----------------------------|
|                            | SMU Workplace Safety and Health - 2020_OSS_WSH                                        | Ŧ | 3. Select the              |
| Announcements ∨            | SMU Procurement Compliance Quiz - SMU_PPP                                             | Ŧ | course you are<br>teaching |
| Posted Aug 1, 2022 1:27 PM | SMU Lean Six Sigma Green Belt Quiz - 2013_SMU_Lean_Six_Sigma_Green_Belt_Quiz_Workshop | Ŧ |                            |
| SINGAPORE MANAGE           | Personal Data Protection Awareness Training-2020 - 2020OLGA_PDPA                      | Ŧ | se contact :               |
|                            | IITS ISO27001 Security Awareness Quiz - IITS_ISO27001                                 | Ŧ |                            |
|                            | CATALYST - Your_Onboarding_Journey                                                    | Ŧ |                            |
| AUGUST EI                  | IITS Jan Test Course - 2014-151IITS202G3                                              | Ŧ | for Singanore              |
| No Registration N          | Instructor Orientation Course 2022-23 - IOC 2022-23                                   | п |                            |

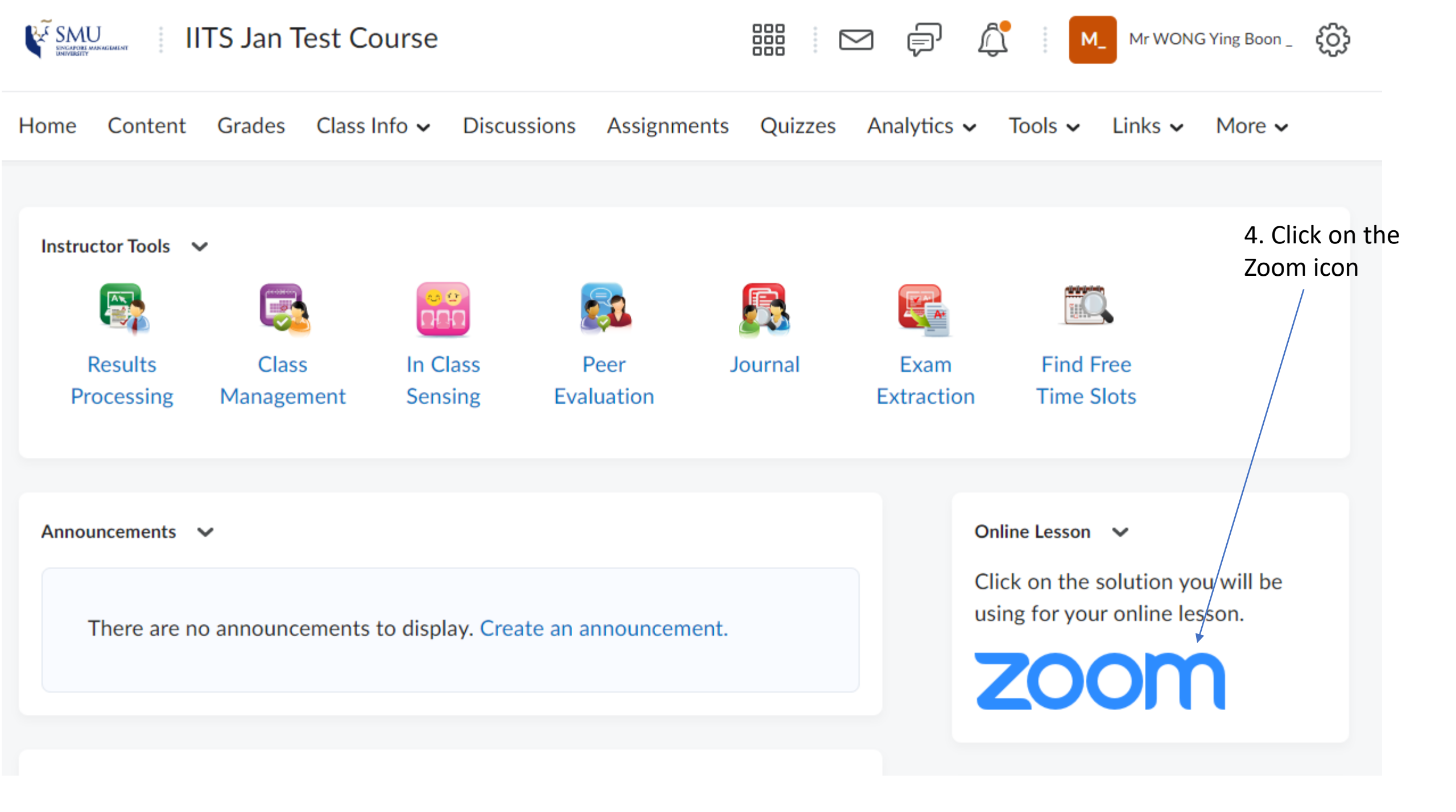

SMU Classification: Restricted

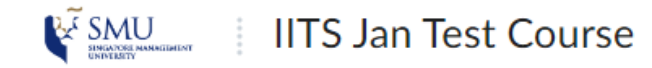

Home Content Grades Class Info - Discussions Assignments Quizzes Analytics - Tools - Links - More -

## zoom

Your current Time Zone and Language are (GMT+08:00) Singapore, English 🖉

|                    |                                         |                                                                                      |                                                                                                    | All My Zoom Meetings/                                                                                                    | Recordings                                                                                                    | Schedule a New Meetir                                                                                                    | ng E                                                                                                    |
|--------------------|-----------------------------------------|--------------------------------------------------------------------------------------|----------------------------------------------------------------------------------------------------|----------------------------------------------------------------------------------------------------|----------------------------------------------------------------------------------------------------|----------------------------------------------------------------------------------------------------|----------------------------------------------------------------------------------------------------|
|                    |                                         |                                                                                      |                                                                                                    |                                                                                                    |                                                                                                    | 1                                                                                                    |                                                                                                    |
| Previous Meetings  | Personal Meeting Room                   | Cloud Recordings                                                                     |                                                                                                    |                                                                                                    |                                                                                                    |                                                                                                    | Get Training 良                                                                                                    |
| gs scheduled by me |                                         |                                                                                      |                                                                                                    |                                                                                                    |                                                                                                    |                                                                                                    |                                                                                                    |
|                    | Торіс                                   |                                                                                      |                                                                                                    | Meeting ID                                                                                                    |                                                                                                    |                                                                                                    |                                                                                                    |
|                    |                                         |                                                                                      | No Data                                                                                                    |                                                                                                    |                                                                                                    |                                                                                                    |                                                                                                    |
|                    |                                         |                                                                                      |                                                                                                    |                                                                                                    | 5. To scl<br>Zoom se<br>click on                                                                                                    | hedule a<br>ession,<br>Schedule                                                                                                    |                                                                                                    |
|                    | Previous Meetings<br>gs scheduled by me | Previous Meetings       Personal Meeting Room         gs scheduled by me       Topic | Previous Meetings       Personal Meeting Room       Cloud Recordings         gs scheduled by me       Topic       Image: Cloud Recording Room       Image: Room | Previous Meetings       Personal Meeting Room       Cloud Recordings         gs scheduled by me       Topic       No Data | Previous Meetings       Personal Meeting Room       Cloud Recordings         gs scheduled by me       Topic       Meeting ID         No Data       No Data       Meeting ID | Previous Meetings         Personal Meeting Room         Cloud Recordings           gs scheduled by me         Topic         Meeting ID           No Data         S. To sci<br>Zoom se<br>click on<br>a New I | Previous Meetings       Personal Meeting Room       Cloud Recordings       Schedule a New Meeting ID         Topic       Meeting ID       No Data       5. To schedule a Zoom session, click on Schedule a Zoom session, click on Schedule a New Meeting ID |

|                        | SMU IITS Jan Test Course                                 |                        |                     |
|------------------------|----------------------------------------------------------|------------------------|---------------------|
|                        | Home Content Grades Class Info - Discussions Assignments | Quizzes Analytics 🗸 To | 6 Fill in the dates |
| Торіс                  | IITS Jan Test Course                                     |                        | and time.           |
| Description (Optional) | Enter your meeting description                           |                        |                     |
| When                   | 08/18/2022 🖆 5:00 v PM v                                 |                        |                     |
| Duration               | $1  \lor  hr  0  \lor  min$                              |                        |                     |
| Time Zone              | (GMT+08:00) Singapore   Recurring meeting                |                        |                     |
| Zoom Room              | Zoom Room                                                |                        |                     |
| Registration           | Required                                                 |                        |                     |

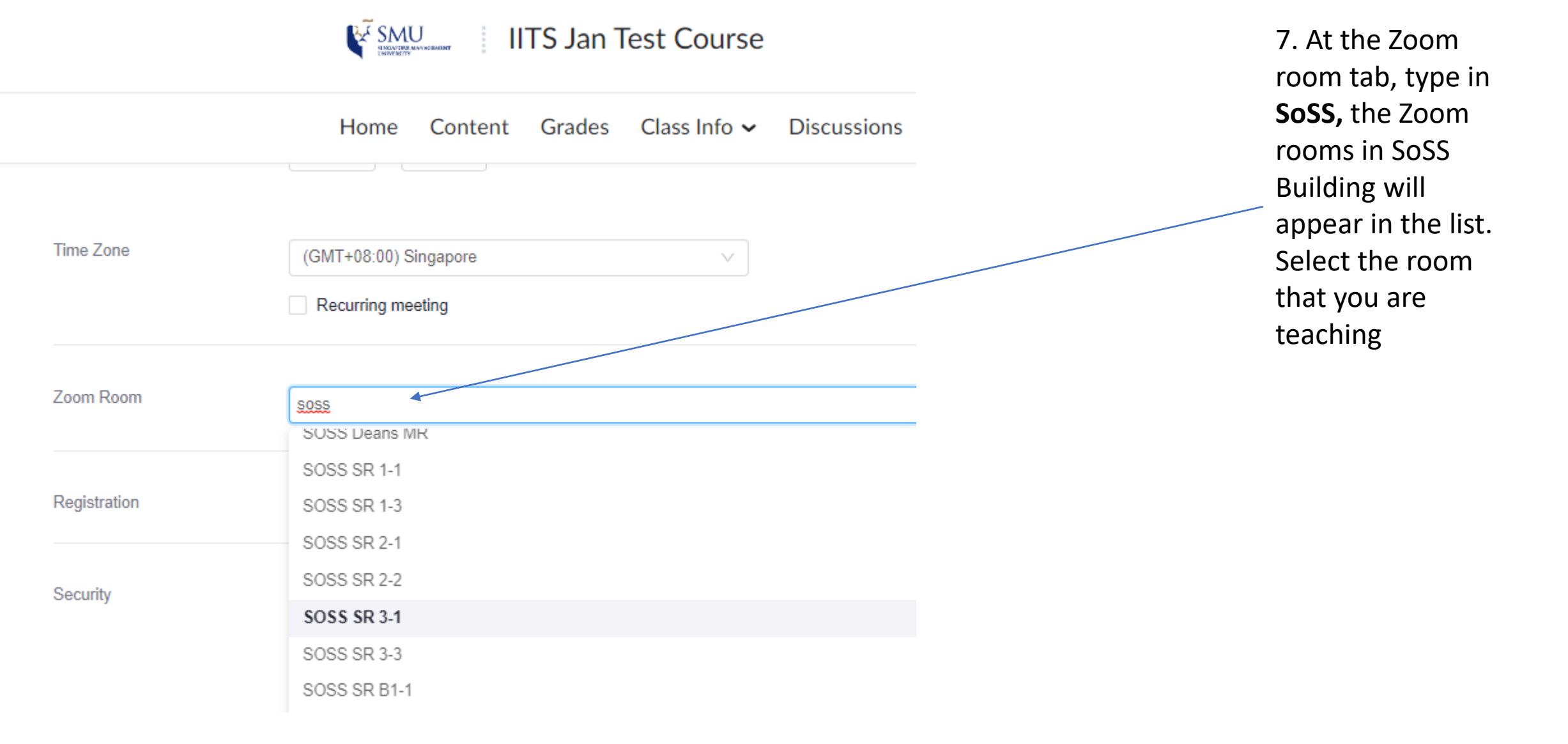

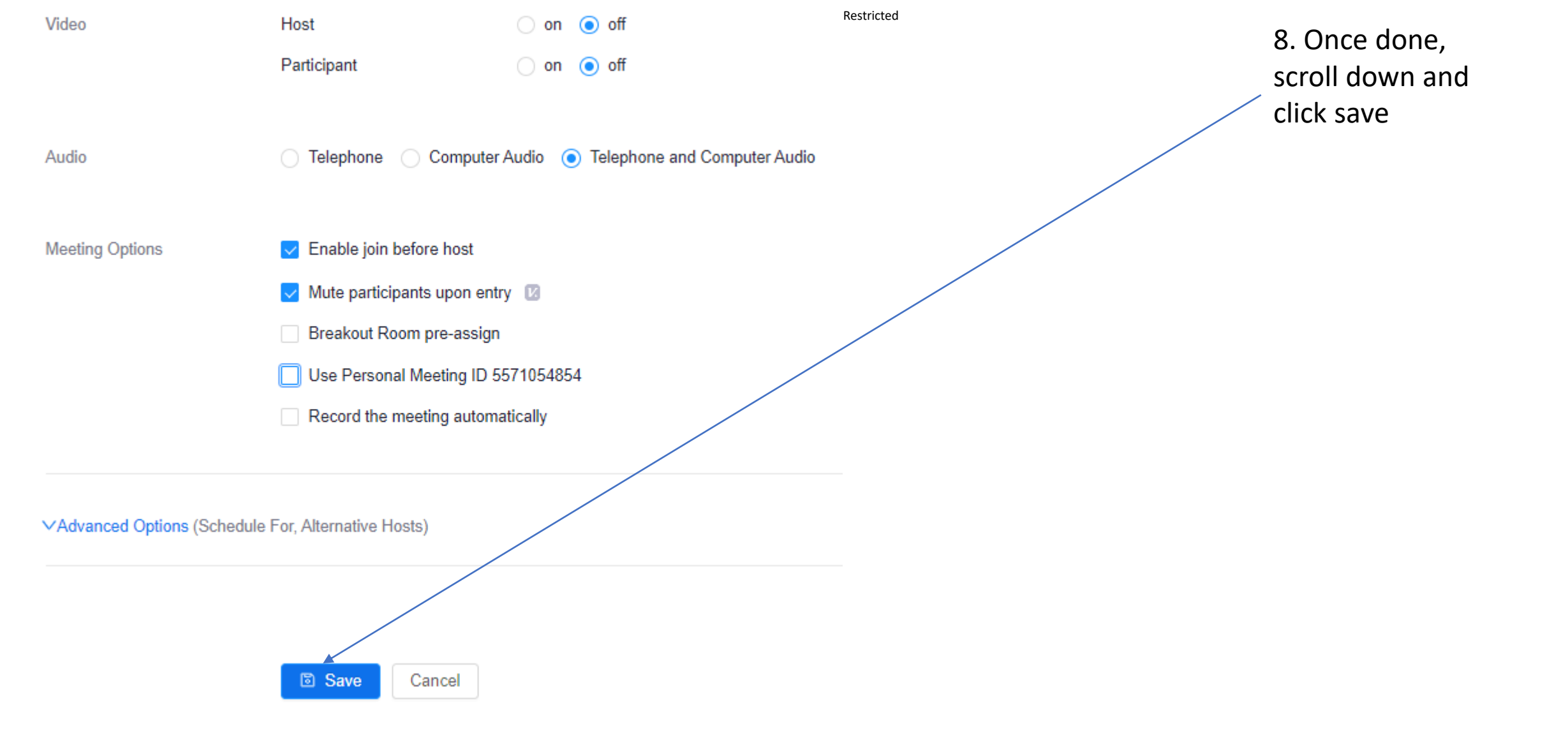

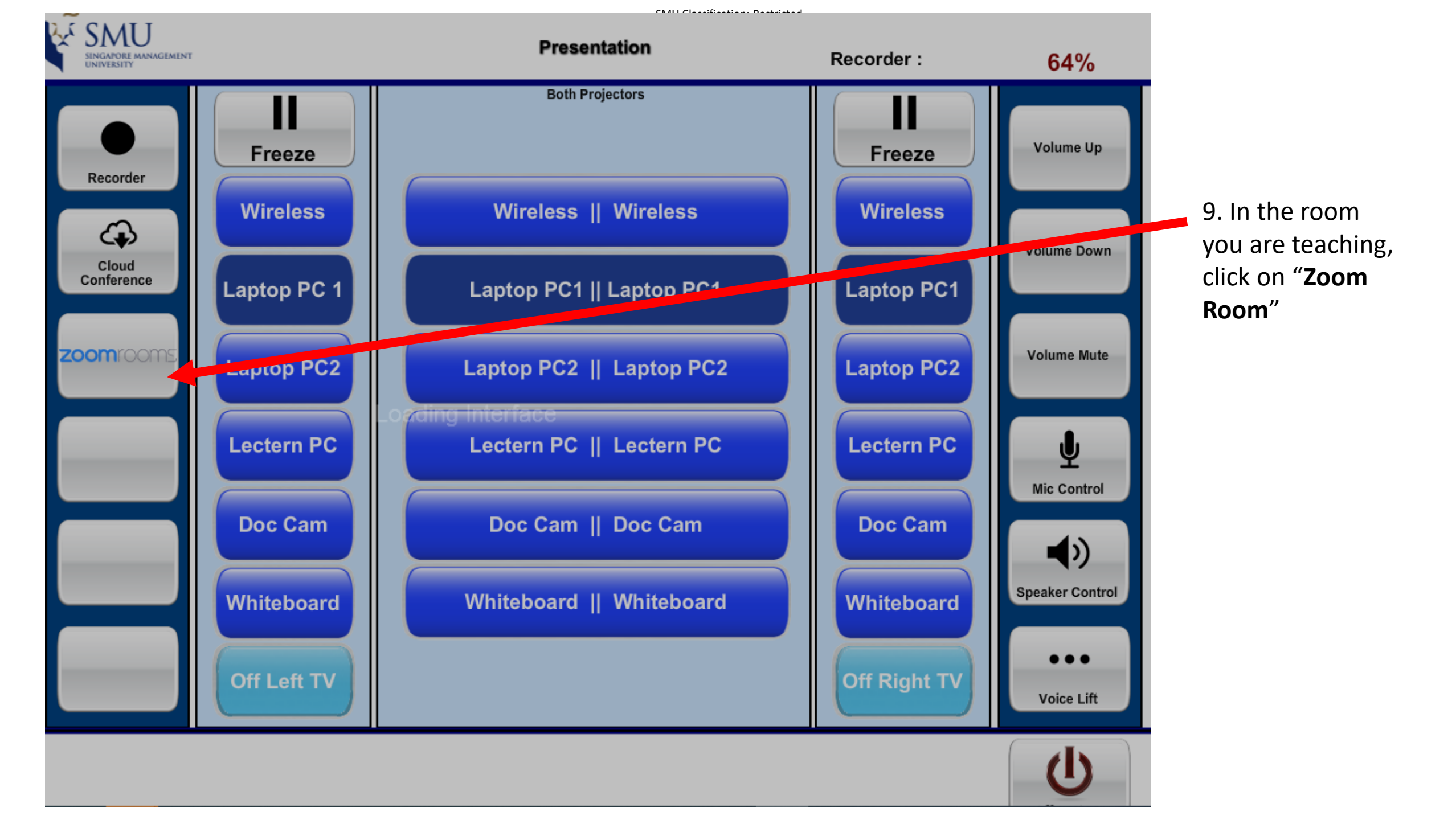

SMU Classification: Restricted

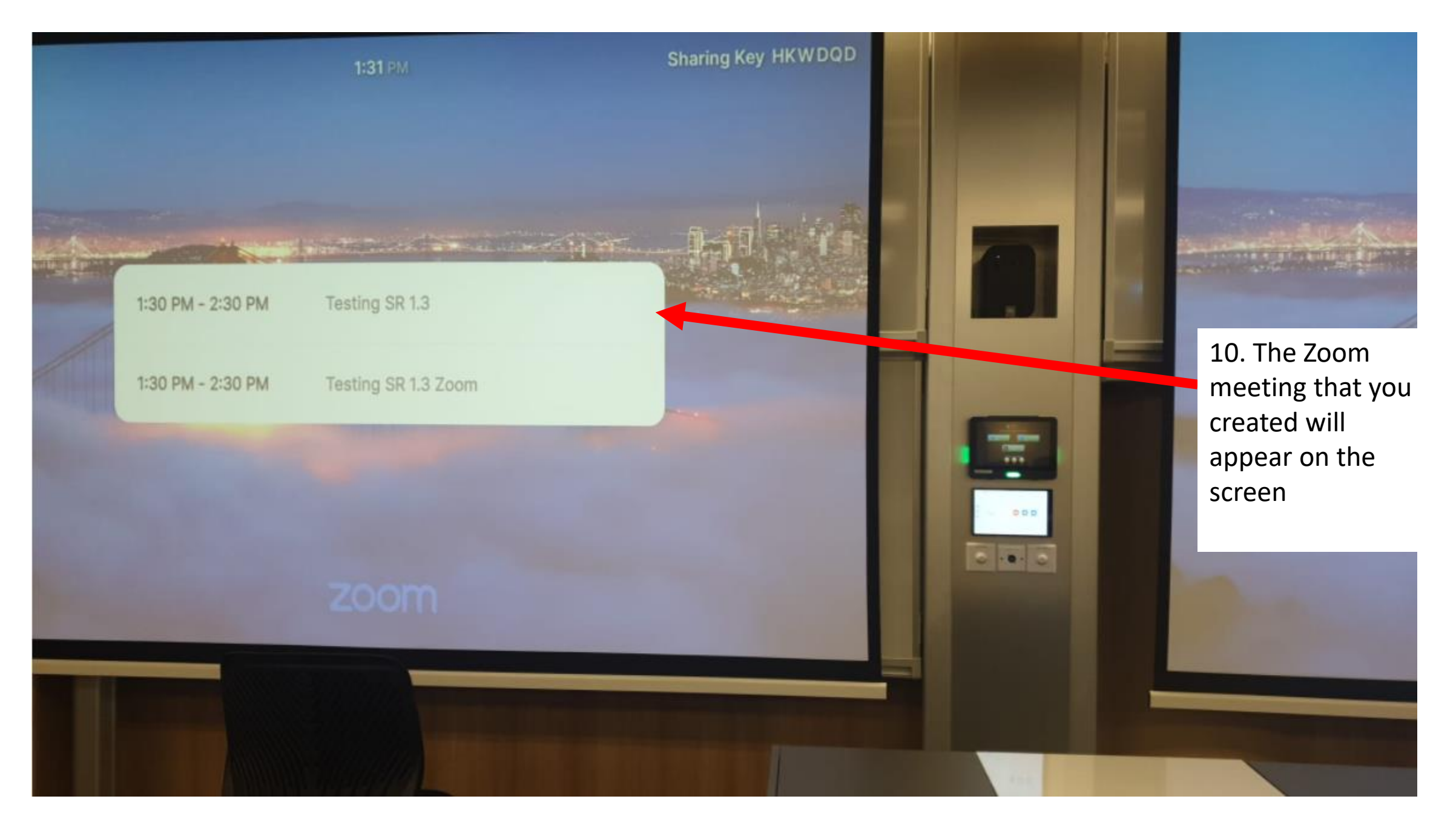

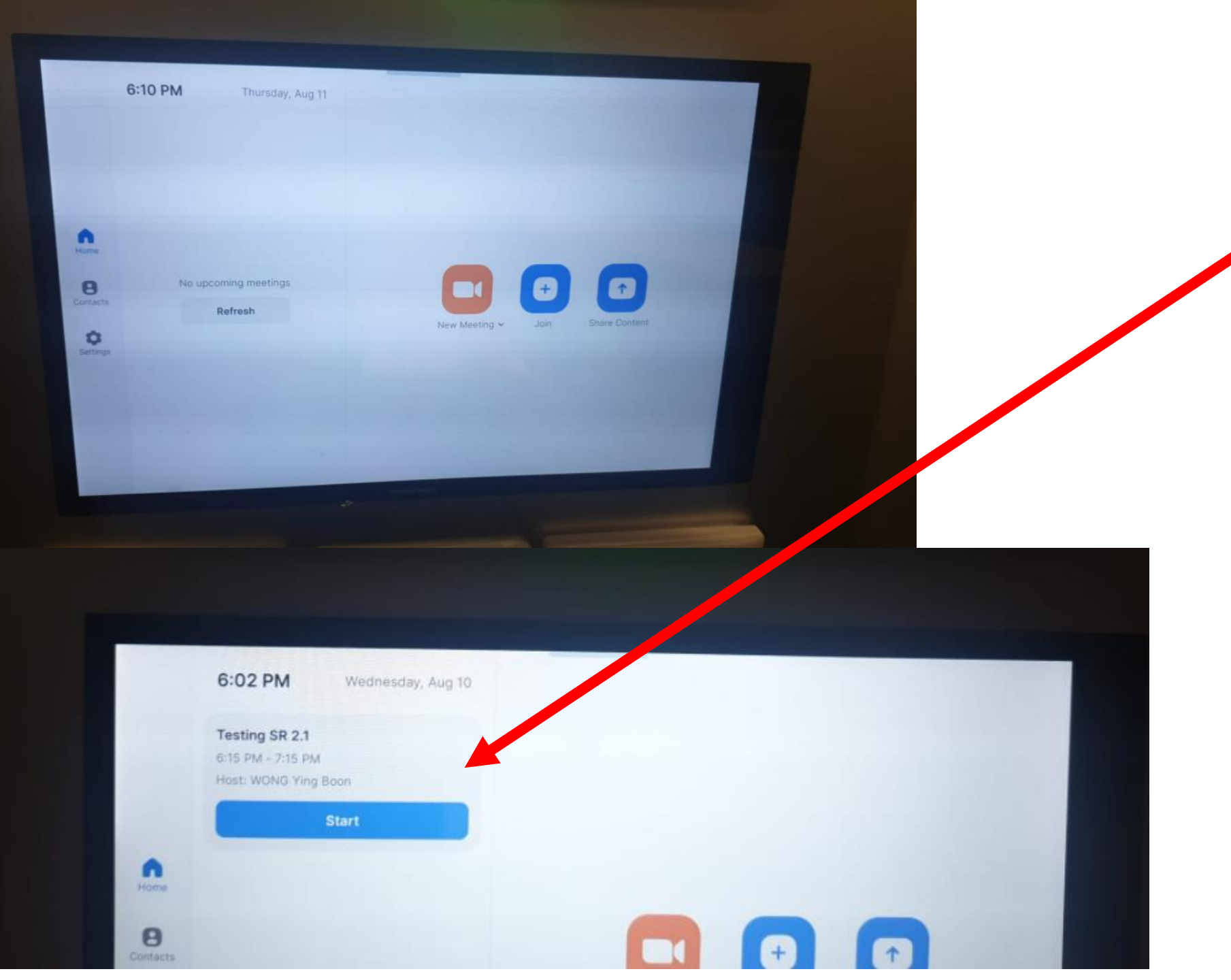

11. You will see thescheduled meetingthat you have createdon the Touch Panel

Click on "Start" to start your Zoom meeting